## Setting up the Digi One SP and Vaisala Veriteq SP-2000 for TME/Win 7

You will need this hardware: (Cables not shown)

• Digi One SP – Compact Serial Server – Product #: 70001851 (~\$200USD)

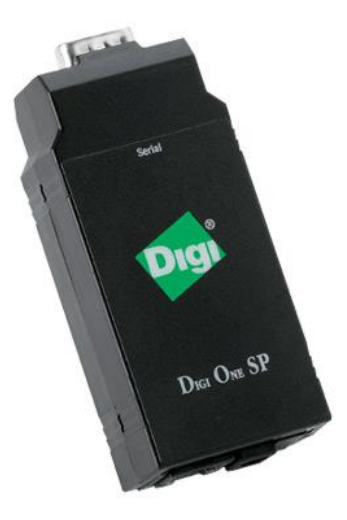

• Vaisala Veriteq SP 2000 - Temperature Humidity Logger

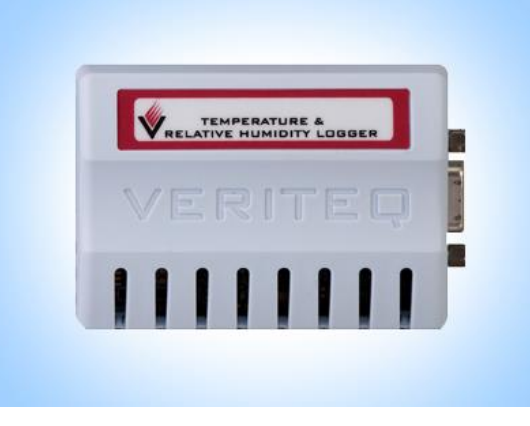

The **Digi One SP** and the **Veriteq SP-2000** will need to be connected together using the Digi Serial port cable. Then the Digi One SP needs to be connected to the LAN and to Digi Power supply. Also, note the MAC address printed on the Digi One SP label. (00-40-9D-34-40-E5)

Hardware Setup details here: <u>http://ftp1.digi.com/support/documentation/90000266\_E.pdf</u>

Once the Hardware is connected to the LAN and the power is on:

1. Go to <u>http://www.digi.com/support/</u> - then search for "**Digi One SP**" in the "Select Your Product for Support" box.

|                                                                                  | Company How to Buy CONTACT                                                                                     |
|----------------------------------------------------------------------------------|----------------------------------------------------------------------------------------------------|
| Digt                                                                             | Products Cloud Services Industries Customers Support ${f Q}$                                                   |
| Home > Support                                                                   |                                                                                                    |
| Select Your Product for<br>Support                                               | Technical Support                                                                                              |
| Drivers<br>Firmware Updates<br>Documentation<br>Diagnostics, Utilities &<br>MIBs | Search for terms such as "How do I update the firmware on XBee." Enter search terms SEARCH                     |
| Cabling<br>Embedded Patches<br>Sample Applications                               | SELECT YOUR PRODUCT FOR SUPPORT<br>Enter a product a keyword, select a keyword or scroll to find your product. |
| Knowledge Base<br>Support Forum<br>Developer Wiki                                | Enter a product keyword or Select a keyword V                                                                  |
| Browse Support FTP Site                                                          | 24XStream (USB, 232/485, Modules)                                                                              |

2. After search, then select Digi One SP.

|                                                                                                    |                                                                          |             |                                           | Company   | How to Buy                          | CONTACT                 |
|----------------------------------------------------------------------------------------------------|--------------------------------------------------------------------------|-------------|-------------------------------------------|-----------|-------------------------------------|-------------------------|
| Digit                                                                                                    | Products Cloud                                                           | Services    | Industries                                | Customers | Support                             | ٩                       |
| Home > Support > Digi One SP                                                                                                    |                                                                          |             |                                           |           |                                     |                         |
| Select Your Product for<br>Support                                                                                                    |                                                                          | Dig         | One                                       | SP        |                                     |                         |
| Drivers<br>Firmware Updates<br>Documentation<br>Diagnostics, Utilities &<br>MIBs<br>Cabling<br>Embedded Patches<br>Sample Applications | PHONE<br>U.S. & Canada:<br>877-912-3444<br>Worldwide:<br>+1 952-912-3456 | Sut         | ONLINE<br>omit an online<br>apport ticket | R         | WARRAI<br>egister this pr<br>warran | NTY<br>roduct for<br>ty |
| Knowledge Base                                                                                                    | Support Status: Web, Email, Pho                                          | ne          |                                           |           |                                     | _                       |
| Developer Wiki                                                                                                    | Toggle all                                                               |             |                                           |           |                                     | RSS Feed እ              |
| Browse Support FTP Site                                                                                                    |                                                                          |             | Drivers                                   |           |                                     | •                       |
| Security Info                                                                                                    |                                                                          | Firm        | vare Updates                              |           |                                     | •                       |
| RoHS Compliance                                                                                                    |                                                                          | Doc         | umentation                                |           |                                     | ¥                       |
| Enterprise Support                                                                                                    |                                                                          |             |                                           |           |                                     |                         |
| Online Support Request                                                                                                    | < C                                                                      | Diagnostics | s, Utilities and                          | a MiBs    |                                     | •                       |
| Return Merchandise                                                                                                    |                                                                          |             | Cabling                                   |           |                                     | •                       |
| Authorization                                                                                                    | Video Tutorials                                                          |             |                                           |           |                                     | •                       |

- 3. Now select "Diagnostics, Utilities, and MIBs". Then from the "Operating System Specific Utilities" dropdown window select "Microsoft Windows 7".
- 4. Now Download and Run the "Device Setup Wizard for Windows ver. 1.10.65.0. Follow the instruction in the Wizard to finish the setup.

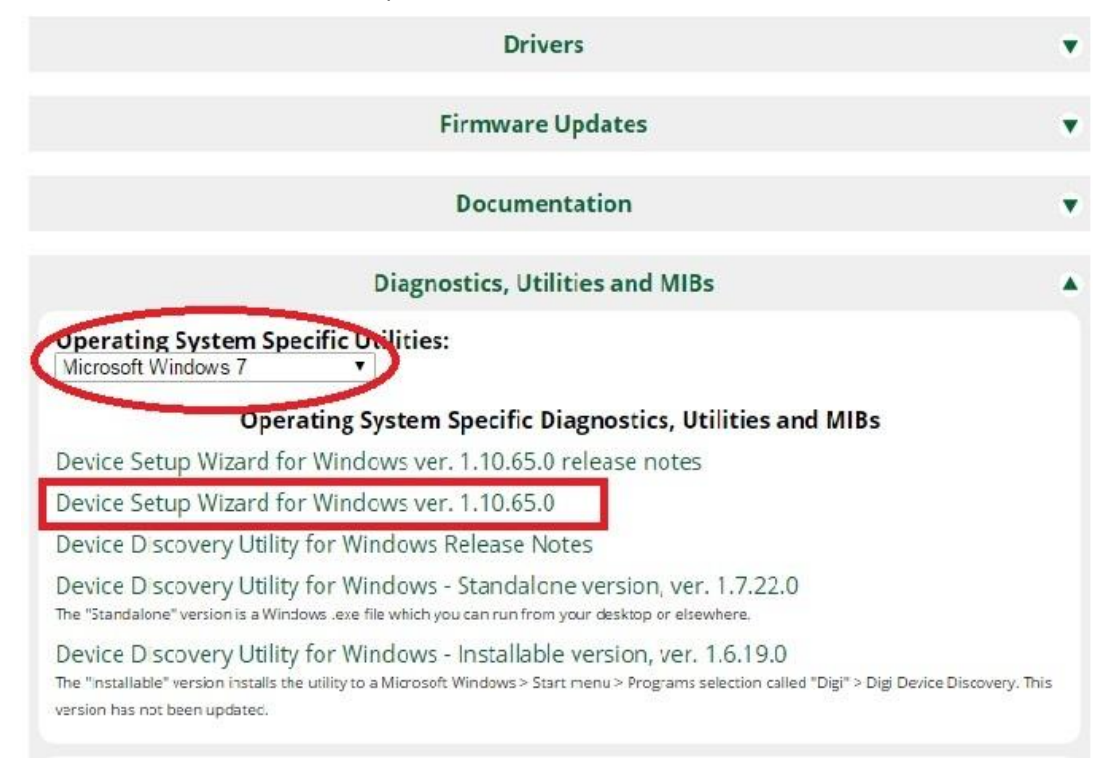

5. On the Digi Device Setup Wizard window, press next.

| 😤 Digi Device Setup Wizard |                                                                                                    |
|----------------------------|----------------------------------------------------------------------------------------------------|
| Dia                        | Welcome to the Digi Device Setup Wizard<br>This wizard will guide you through the initial device installation.                                                                                                    |
|                            | This wizard will discover your device on the network, help you to set it up for your<br>application scenario, and save the configuration to the device.                                                                                                    |
| Discover Device            |                                                                                                    |
| Configure Device           | Before you continue, make sure                                                                                                    |
| Save Settings              | <ul> <li>The device is connected and powered up as described in the Quick Start Guide.<br/>If you have a device with both a wired and a wireless interface, it is<br/>recommended to connect it to the network using the wired interface for initial<br/>device configuration.</li> <li>You have the MAC address of the device available. The MAC address is located<br/>to the while least the battern or back of the device.</li> </ul> |
|                            | <ul> <li>Check to make sure that you do not have any firewall software running on the<br/>computer running the setup wizard. Firewall software will prevent the setup wizard<br/>from discovering the device on your local network.</li> </ul>                                                                                                    |
|                            | To continue, click Next.                                                                                                    |

6. Select the "Digi One SP" at the correct MAC address.

|                  | Discover Device                                     |                                                       |                                                                                                    |                                                               |
|------------------|-----------------------------------------------------|-------------------------------------------------------|----------------------------------------------------------------------------------------------------|---------------------------------------------------------------|
| Diai             | Locate your Digi de                                 | evice on the network.                                 |                                                                                                    |                                                               |
|                  | From the list below, sele<br>on the MAC Address. If | ect the device you would<br>your device is not in the | l like to configure.<br>list, select <devi< td=""><td>Identify your device based<br/>the not listed&gt; and click Next.</td></devi<> | Identify your device based<br>the not listed> and click Next. |
| Discover Device  | Found Devices:                                      |                                                       |                                                                                                    |                                                               |
| Configure Device | IP Address                                          | MAC Address                                           | Product Name                                                                                                    | Firmware Version                                              |
| 0.0.0            | 141.121.82.212                                      | 00:40:9D:34:40:E5                                     | Digi One SP                                                                                                    | Version 82000774_U                                            |
|                  |                                                     |                                                       |                                                                                                    |                                                               |
|                  |                                                     |                                                       |                                                                                                    |                                                               |
|                  |                                                     |                                                       |                                                                                                    | Refresh                                                       |

7. Verify the IP Address, then click 'Next".

| 😤 Digi Device Setup Wizard       |                                                                             |                                                                                                    | <b>X</b> |
|----------------------------------|-----------------------------------------------------------------------------|----------------------------------------------------------------------------------------------------|----------|
| Dia                              | Configure Network Se<br>Enter the following se                              | ettings<br>ttings to configure the Digi One SP for your network.                                                    | Ŋ        |
|                                  | The network settings can<br>capability. Otherwise, you<br>network settings. | be assigned automatically if your network supports this<br>need to ask your network administrator for the appropria | ate      |
| Discover Device Configure Device | Obtain IP settings                                                          | automatically using DHCP                                                                                            |          |
| Save Settings                    | <ul> <li>Use the following I</li> <li>IP Address:</li> </ul>                | P settings 141 . 121 . 82 . 212                                                                                     |          |
|                                  | Subnet Mask:<br>Default Gateway:                                            | 255.255.0.0                                                                                                    |          |
|                                  | DNS Server:                                                                 | 2                                                                                                    |          |
|                                  | Domain:<br>Host Name:                                                       |                                                                                                    |          |
|                                  |                                                                             |                                                                                                    |          |
|                                  | To continue, click Nex                                                      | xt.                                                                                                    |          |
|                                  | < <u>B</u> a                                                                | ack Next > Skip >> Cancel                                                                                           | Help     |

8. Select "RealPort (CPM Port Redirection), then click Next.

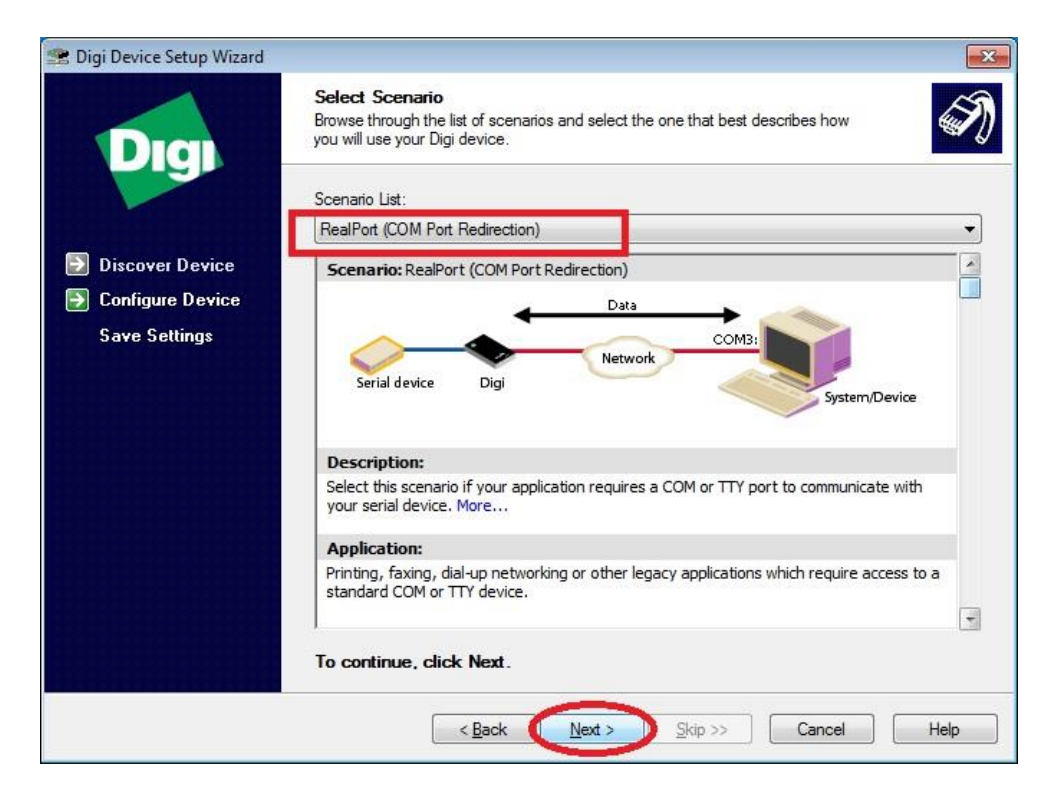

9. Click Next.

| 😤 Digi Device Setup Wizard                                    |                                                                                                    | × |  |  |  |  |
|---------------------------------------------------------------|----------------------------------------------------------------------------------------------------|---|--|--|--|--|
| Digi                                                          | Configure RealPort Settings<br>Install RealPort on this computer.                                          | Ð |  |  |  |  |
| <ul> <li>Discover Device</li> <li>Configure Device</li> </ul> | RealPort software can be installed on one or more host servers to provide local serial port functionality. |   |  |  |  |  |
| Save Settings                                                 | Install Digi RealPort on this computer                                                                     |   |  |  |  |  |
|                                                               | Device Description: Digi One SP                                                                            |   |  |  |  |  |
|                                                               | To continue, click Next.                                                                                   |   |  |  |  |  |
|                                                               | < <u>B</u> ack Next > Skip >> Cancel Help                                                                  |   |  |  |  |  |

10. Verify that the correct info is listed, and note the COM Port Number which will be used in the TME configuration.

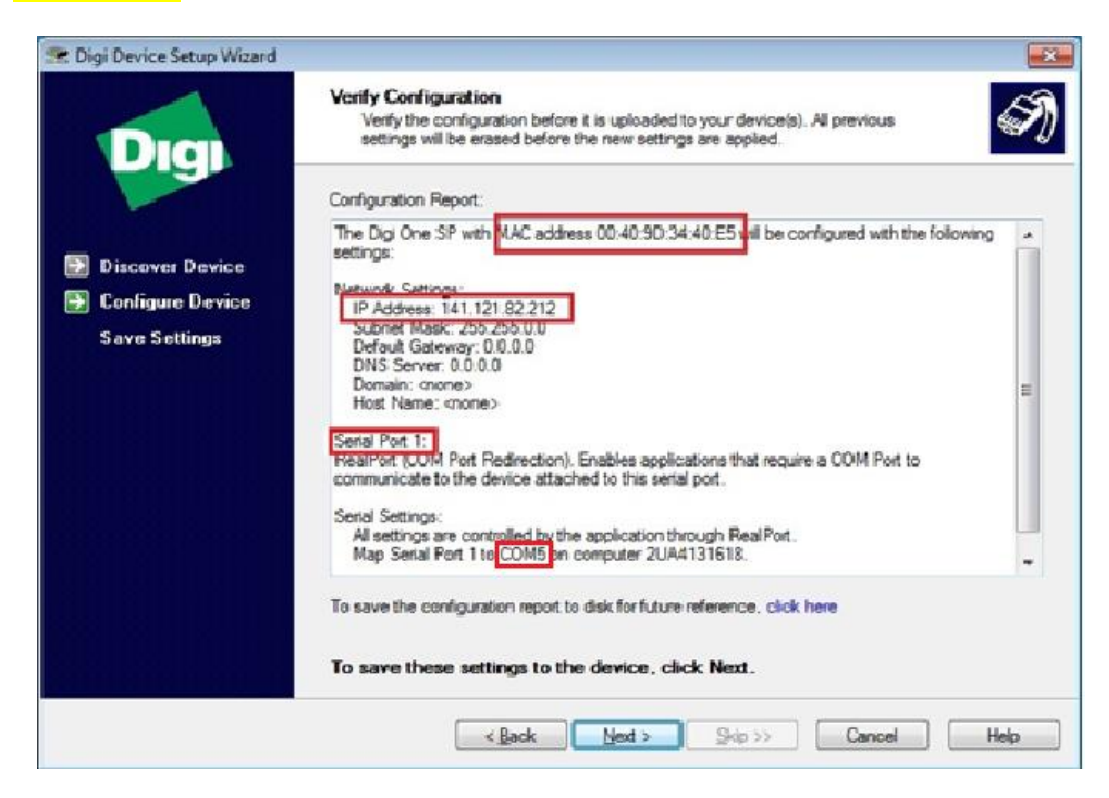

11. The Digi Wizard will now configure the settings on the PC.

| C\Users\dwaynes\AppData\Local\Temp\RarSFX0\realport-Win2K\setup.ex |                                          |              | •                                                                                                    |      |
|--------------------------------------------------------------------|------------------------------------------|--------------|----------------------------------------------------------------------------------------------------|------|
|                                                                    | →<br>E Configure Device<br>Save Settings | ¥<br>Digi On | Ngs<br>Rouration is being saved to your Digi One SP.<br>priguration may take a while. During this time your Digi One SP will be<br>poly the new settings. Do not cancel this operation. |      |
| April:13500<br>V2A:130 (d                                          | F                                        | 'lease wa    | it while the configuration is saved to the device.                                                                                                    | Help |

12. Un-click the "Register my Digi One SP", and click "Finish".

| 😤 Digi Device Setup Wizard                                                           |                                                                                                    | ×    |
|--------------------------------------------------------------------------------------|----------------------------------------------------------------------------------------------------|------|
| Digi                                                                                 | <b>Congratulations!</b><br>You have successfully completed the Digi Device Setup Wizard.                                                                                                    | I)   |
| <ul> <li>Discover Device</li> <li>Configure Device</li> <li>Save Settings</li> </ul> | Saved configuration successfully.<br>You can use the web interface to manage and monitor the Digi One SP.<br>To access the web interface, check the "Log on to web interface"<br>checkbox below and click Finish, or go to http://141.121.82.212.<br>Additional information such as cabling and configuration information as well<br>as troubleshooting tips may be found in the User's Guide. |      |
|                                                                                      | Next steps:<br>Register my Digi One SP on the Digi website<br>Log on to web user interface of device<br>Log on to command line interface of device<br>Configure another device<br>To close this wizard, click Finish.                                                                                                    |      |
|                                                                                      | < <u>B</u> ack Finish Skip >> Cancel                                                                                                    | Help |